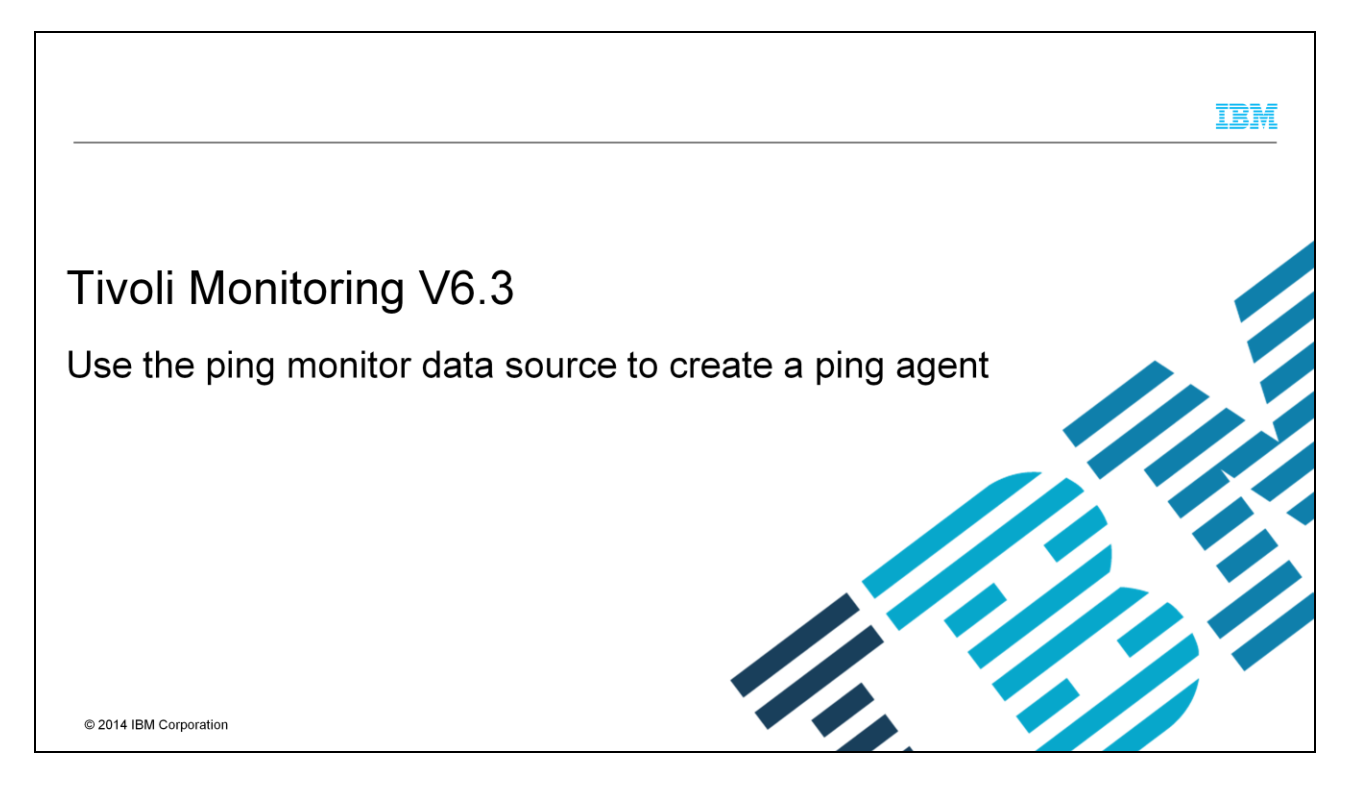

In this module, you see the steps to create a ping agent by using the ping data source with the Tivoli Monitoring Agent Builder tool.

|                                                                                                    | IBM                    |
|----------------------------------------------------------------------------------------------------|------------------------|
| Assumptions                                                                                                    |                        |
|                                                                                                    |                        |
| <ul> <li>Before you proceed, you must have these prerequisites in place:         <ul> <li>Installed Tivoli Monitoring Agent Builder 6.3 on a Windows system</li> <li>Installed and configured IBM Tivoli Monitoring agents</li> <li>Knowledge of IBM Tivoli Monitoring infrastructure</li> </ul> </li> </ul> |                        |
|                                                                                                    |                        |
|                                                                                                    |                        |
| 2 Use the ping monitor data source to create a ping agent                                                                                                    | © 2014 IBM Corporation |

For the purposes of this instruction, you must have version 6.3 of the Tivoli Monitoring Agent Builder installed on a Windows system. You need to have installation and configuration experience with IBM Tivoli Monitoring agents, and be familiar with the infrastructure of an IBM Tivoli Monitoring environment.

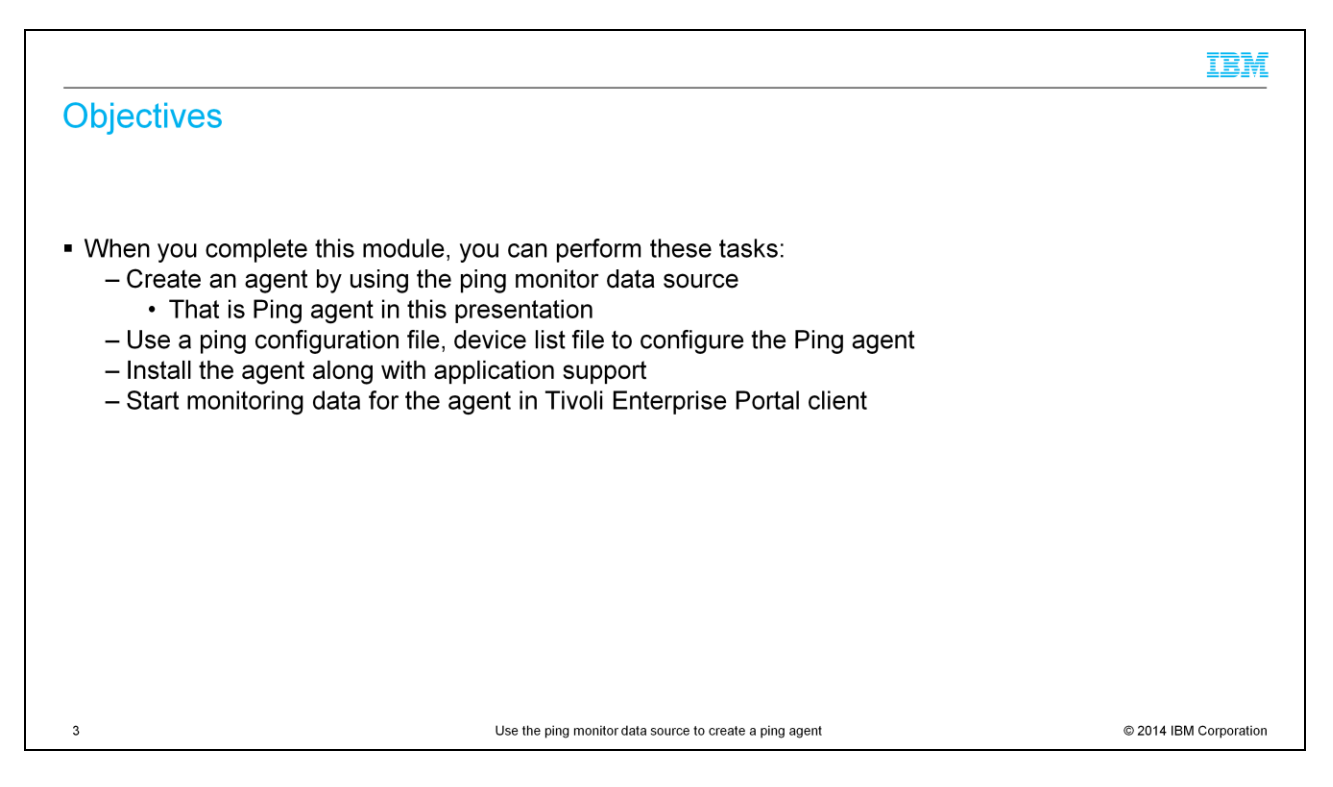

When you complete this module, you can create a new agent by using a Ping data source.

You learn how to add new attribute groups and test the agent in Agent Builder.

You can install the agent and the application support.

You can start monitoring data for the agent in Tivoli Enterprise Portal client.

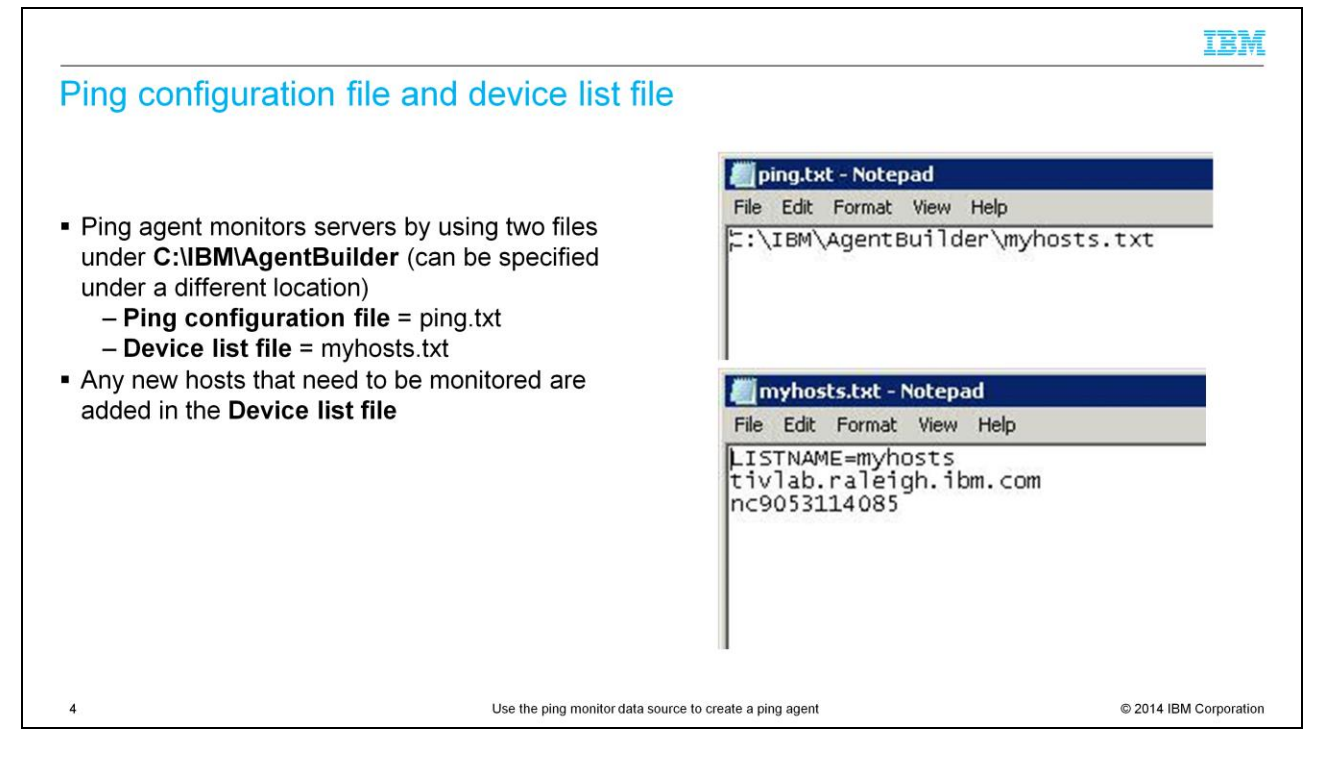

A Ping configuration file and a Device list file are required to create a Ping agent.

The Ping configuration file contains the path to one or more device list files.

The Device list file contains the host name of the monitored systems.

| Start the agent builder tool   | 😰 IBM Tivoli Monitoring - IBM Tivol                                                                                                    | ali Monitoring Agent tuilder                                                                                                    |
|--------------------------------|----------------------------------------------------------------------------------------------------|----------------------------------------------------------------------------------------------------|
|                                | File Edit Navigate Search Project                                                                                                    | Run Window Help                                                                                                    |
|                                | E IBM Tivoli Monitoring                                                                                                    |                                                                                                    |
| Choose File > New > IBM Tivoli | Project Explorer 12                                                                                                    | Bible Trivelia Monitoring Agent Wizard     Bible Trivelia Monitoring Agent Wizard     Tis water devides an IBM hold Monitoring Agent.      |
| Monitoring Agent, click Next   |                                                                                                    | Welcome to the IBM Tivol Monitoring Agent Builder New Agent Witard. This witard helps you create an IBM Tivol<br>Monitoring Agent quickly. |
|                                |                                                                                                    | Click Next to continue.                                                                                                    |
|                                |                                                                                                    |                                                                                                    |
|                                |                                                                                                    |                                                                                                    |
|                                |                                                                                                    |                                                                                                    |
|                                |                                                                                                    |                                                                                                    |
|                                | (Procession and a second second secon | Cancel                                                                                                    |
|                                | Problems X<br>Oltems                                                                                                    |                                                                                                    |
|                                | Description *                                                                                                    | Resource Path Location Type                                                                                                    |
|                                |                                                                                                    |                                                                                                    |
|                                |                                                                                                    |                                                                                                    |
|                                |                                                                                                    |                                                                                                    |

Start the Agent Builder tool and select File > New > IBM Tivoli Monitoring agent. This opens the IBM Tivoli Monitoring agent wizard. Click Next.

| New IBM Tivoli Monitoring                                                   | agent proiect                                                                                                    |
|-----------------------------------------------------------------------------|----------------------------------------------------------------------------------------------------|
|                                                                             | 🔁 IBM Tivoli Monitoring Agent Wizard                                                                                            |
|                                                                             | New IBM Tivoli Monitoring Agent Project Provide a name for the project that will contain the IBM Tivoli Monitoring Agent files. |
| <ul> <li>Enter a valid project name</li> <li>– For example, Ping</li> </ul> | Project name: Ping                                                                                                    |
| <ul> <li>Click Next</li> </ul>                                              | Use default location Location: C:\Users\Administrator\workspace\Ping  Working sets  Add project to working sets                 |
|                                                                             | Working sets: Select                                                                                                    |
|                                                                             |                                                                                                    |
|                                                                             | Cancel     Cancel                                                                                                    |

Enter the project name. The files for the project are stored under the default location or you can browse to specify another location. Click Next.

| C IBM Tivoli Monitoring<br>General Information<br>Enter the description of the | Agent Wizard            |                                                                                                    |                                                                                                    |
|--------------------------------------------------------------------------------|-------------------------|----------------------------------------------------------------------------------------------------|----------------------------------------------------------------------------------------------------|
| General Information<br>Enter the description of the                            | agent you are creating. |                                                                                                    |                                                                                                    |
|                                                                                |                         |                                                                                                    |                                                                                                    |
| Display name ping                                                              |                         |                                                                                                    |                                                                                                    |
| Copyright IBM                                                                  |                         |                                                                                                    | <u>×</u>                                                                                                    |
| Default Operating Systems                                                      |                         |                                                                                                    |                                                                                                    |
| T AIX (32-bit)                                                                 | Linux 2.4 (Intel)       | Linux 2.6 (64-bit zSeries)                                                                                                    | Solaris (64-bit SPARC)                                                                                                    |
| AIX (64-bit)                                                                   | Linux 2.6 (Intel)       | Linux (64-bit PowerPC)                                                                                                    | Solaris (64-bit x86)                                                                                                    |
| HP-UX (32-bit)                                                                 | Linux (31-bit zSeries)  | Linux (64-bit Itanium)                                                                                                    | Windows                                                                                                    |
| HP-UX (64-bit Itanium)                                                         | Linux (64-bit 25eries)  | Solaris (32-bit SPARC)                                                                                                    | I WINDOWS (OT DIC)                                                                                                    |
| All operating systems                                                          | All Linux               | T All UNIX                                                                                                    | ☑ All Windows                                                                                                    |
|                                                                                |                         |                                                                                                    |                                                                                                    |
| ?                                                                              | _                       | < <u>B</u> ack <u>N</u> ext >                                                                                                    | Einish Cancel                                                                                                    |
|                                                                                | Cupyright Land          | Cupying is a second second sec | Cupyrigin       IBM         Default Operating Systems       Inux 2.4 (Intel)       Linux 2.6 (64-bit zSeries)         A1X (32-bit)       Linux 2.6 (Intel)       Linux (64-bit PowerPC)         HP-UX (32-bit)       Linux (31-bit zSeries)       Linux (64-bit Itanium)         HP-UX (64-bit Itanium)       Linux 2.6 (31-bit zSeries)       Solaris (32-bit SPARC)         All operating systems       All Linux       All UNIX |

Enter the display name on the general information page. This name is displayed in the Tivoli Enterprise Portal client. Enter the information in the copyright section as required by your company policies. Now select the platforms on which the agent is to be installed. After you make the selections, click Next.

|                                                                                                    |                                                                                                    | IBM               |
|----------------------------------------------------------------------------------------------------|----------------------------------------------------------------------------------------------------|-------------------|
| Agent information                                                                                                    |                                                                                                    |                   |
| <ul> <li>Enter the Service name for the monitoring agent. <ul> <li>This name displays in the Manage Tivoli Enterprise Monitoring Services window</li> <li>For example, Ping</li> </ul> </li> <li>Enter the company identifier</li> <li>The remaining fields will be populated automatically.</li> <li>Make any required changes</li> <li>Click Next</li> </ul> | BM Tivoli Monitoring Agent Wizard         Agent Information         Specify the general information for the agent.         Service name Manitoring Agent for [Ping]         Product code         Product code         K01         Company identifier         Version         630         Support multiple instances of this agent         Minimum ITM version         6.2.1 | Cancel            |
| 8 Use the ping mo                                                                                                    | conitor data source to create a ping agent © 201                                                                                                    | 4 IBM Corporation |

Enter the service name for the monitoring agent. This name is displayed in the Manage Tivoli Enterprise Monitoring Services window. Enter the information in the company identifier section. The remaining fields will be populated automatically. Make the necessary changes as required. Click Next.

| Data source                                                                                                    | 📴 IBM Tivoli Monitoring Agent W                                                                                                    | /izard 📃 🗖                                                                                                    |
|----------------------------------------------------------------------------------------------------|----------------------------------------------------------------------------------------------------|----------------------------------------------------------------------------------------------------|
|                                                                                                    | Agent Initial Data Source<br>Select an initial source of monitoring                                                                                                    | data for the new agent.                                                                                                  |
| <ul> <li>In the Monitoring Data Categories panel, select Network management data</li> <li>In the Data Sources panel, select Ping</li> <li>Click Next</li> </ul> | Monitoring Data Categories<br>A process<br>Data from a server<br>Ketwork management data<br>Command or script<br>Count or script<br>Custom programs<br>Data source groupings | Data Sources<br>Ping<br>Create an attribute group which reports status data by sending ICMP<br>pings to a list of hosts. |
|                                                                                                    | ?                                                                                                    | < Back Next > Emish Cancel                                                                                               |

On the agent initial data source page, select "Data from a Server" under Monitoring Data Categories. Then, select "Ping" under Data Sources. Click Next.

| Ping information                                                                          | IBM Tiyoli Monitoring                                                   | Agent Wizard               |                            |                        |  |  |  |
|-------------------------------------------------------------------------------------------|-------------------------------------------------------------------------|----------------------------|----------------------------|------------------------|--|--|--|
|                                                                                           | Ping Information                                                        |                            |                            |                        |  |  |  |
|                                                                                           | Specify the Ping provider in                                            | formation.                 |                            |                        |  |  |  |
|                                                                                           | Ping Information                                                        |                            |                            | 1                      |  |  |  |
| At this point, you can test the agent to ensure that it works as expected                 | No additional settings are necessary for this data source to be created |                            |                            |                        |  |  |  |
| <ul> <li>In Operating Systems, ensure that<br/>the correct selections are made</li> </ul> |                                                                         | Tect                       | Advanced                   |                        |  |  |  |
| Click Finish                                                                              |                                                                         | <u>(</u>                   | Havanced                   |                        |  |  |  |
| Olick Thilsh                                                                              | Operating Systems                                                       | E                          |                            |                        |  |  |  |
|                                                                                           | T AIX (32-Dit)                                                          | Linux 2.4 (Intel)          | Linux 2.6 (64-bit zoeries) | Solaris (64-bit SPARC) |  |  |  |
|                                                                                           |                                                                         | Linux (21 bit aSeries)     | Linux (64 bit Transum)     | Windows                |  |  |  |
|                                                                                           |                                                                         | Linux (51-bit 25eries)     | Linux (64-bit v96)         | Windows (64-bit)       |  |  |  |
|                                                                                           | HP-UX (64-bit Itanium)                                                  | Linux 2.6 (31-bit zSeries) | Solaris (32-bit SPARC)     | I WINDOWS (OT DIC)     |  |  |  |
|                                                                                           | All operating systems                                                   | T All Linux                |                            | All Windows            |  |  |  |
|                                                                                           | Agent default                                                           |                            |                            |                        |  |  |  |
|                                                                                           |                                                                         |                            |                            |                        |  |  |  |
|                                                                                           | Ø                                                                       |                            | < Back Wext >              | Einish Cancel          |  |  |  |

Select the operating systems applicable for this agent in the Operating Systems section.

Click Finish.

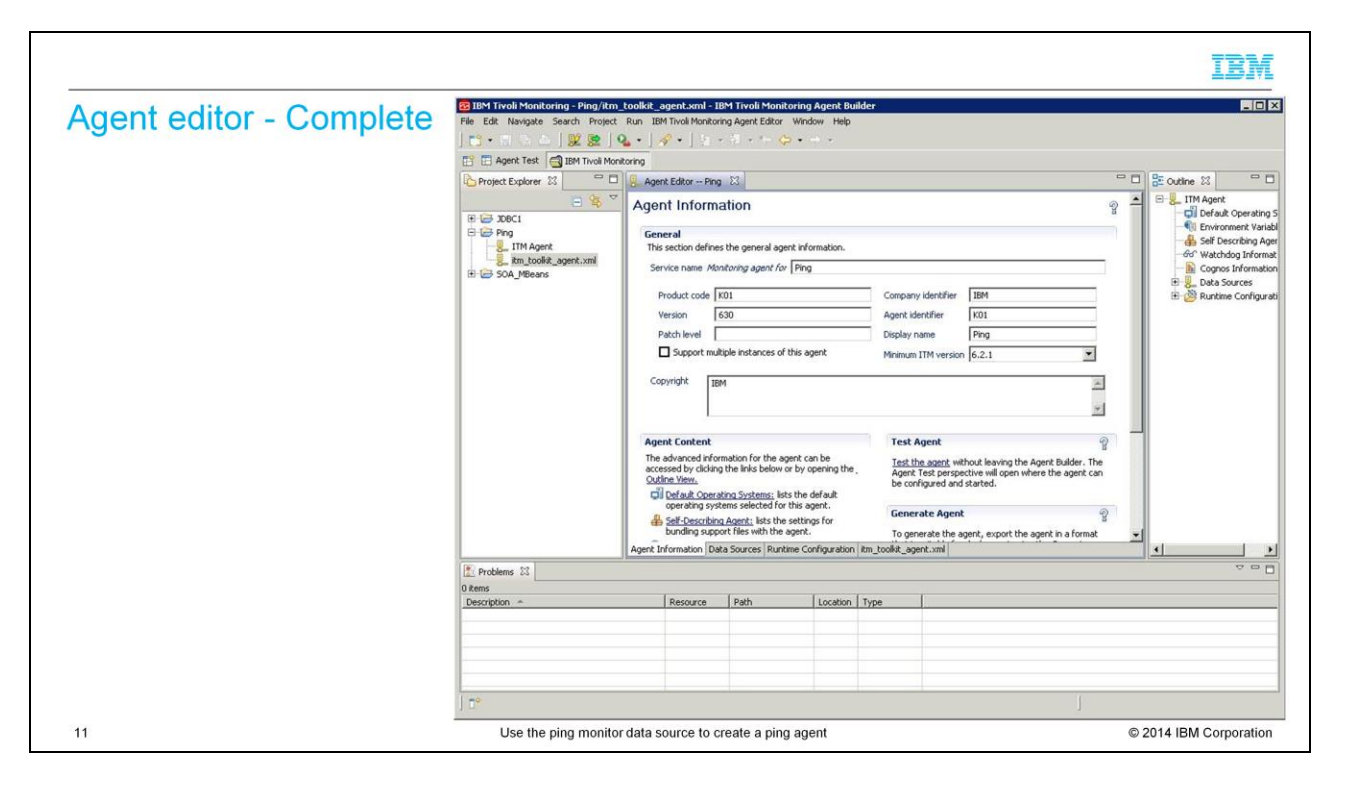

Type the name of the object in the Object Name field or hit the Browse button. All the performance objects on the system are listed.

|                                                                                                    |                                                                                                    | IBM                       |
|----------------------------------------------------------------------------------------------------|----------------------------------------------------------------------------------------------------|---------------------------|
| Testing procedure – Data So                                                                                                    | urce Definition tab                                                                                           |                           |
|                                                                                                    | 9. Agent Editor Ping 23                                                                                       | - 8                       |
|                                                                                                    | Data Source Definition                                                                                        | · 2                       |
| <ul> <li>Testing can be done in two ways:</li> </ul>                                                                                                    | Attribute Group Information                                                                                   |                           |
| <ul> <li>During agent creation, click<br/>Test on the Ping information<br/>page</li> <li>After agent creation, select an<br/>attribute group on the Agent<br/>Editor Data Source tab and<br/>click Test</li> </ul> | Ping (Agent)     B-     Managed_Nodes (ICMP)      Produces a single data row     O Produces a single data row | Add to Selected<br>Remove |
| <ul> <li>This module covers the second<br/>method</li> </ul>                                                                                                    | Add this attribute group to a reporting category Performance                                                  |                           |
| <ul> <li>Click Test</li> </ul>                                                                                                    | No additional settings are necessary for this data source to be created Test Advanced                         |                           |
|                                                                                                    | Operating Systems                                                                                             | -                         |
|                                                                                                    | Agent Information Data Sources Runtime Configuration Itm_toolkit_agent.xml                                    |                           |
| 12 Us                                                                                                    | e the ping monitor data source to create a ping agent                                                         | © 2014 IBM Corporation    |

The agent can be tested in two ways.

During agent creation, click Test on the Ping information page.

After agent is created, select an attribute group on the Agent Editor Data Source tab. Click Test.

This module covers the second method to test the agent.

| Se<br>Poin   | ttings<br>t to the F | 1<br>Ping configu      | ratic | on file as s     | specifie    | d on S    | ide 4            |       |               |                 |               |
|--------------|----------------------|------------------------|-------|------------------|-------------|-----------|------------------|-------|---------------|-----------------|---------------|
| Test Set     | ttings<br>ttings     | gent                   |       |                  |             |           |                  |       |               |                 | ×             |
| Test the IC  | CMP settings         |                        |       |                  |             |           |                  |       |               |                 |               |
| Ping configu | ration file C:\IBM   | \AgentBuilder\ping.txt |       |                  |             |           |                  |       |               |                 | Browse        |
| Results      | aidden attributes    |                        |       |                  | Start Ag    | ent Colle | ct Data Stop /   | Agent | Check Results | Set Environment | Configuration |
| Address      | Device_Entry         | Current_Response_Time  | Name  | Node_Description | Node_Status | Node_Type | Status_Timestamp | 1     |               |                 |               |
|              |                      |                        |       |                  |             |           |                  |       |               |                 |               |
|              |                      |                        | -     |                  |             |           |                  |       |               |                 |               |
|              |                      |                        | -     |                  |             |           |                  | -     |               |                 |               |
|              |                      |                        |       |                  |             |           |                  |       |               |                 |               |
|              |                      |                        |       |                  |             |           |                  |       |               |                 |               |
|              |                      |                        |       |                  |             |           |                  |       |               |                 |               |
|              |                      |                        |       |                  |             |           |                  |       |               |                 |               |
|              |                      |                        |       | <u>k</u>         |             |           |                  |       |               |                 |               |

A new screen pops-up where you can start the agent by using the "Start Agent" button.

|            |                    |                               |            | Click Col          | lect Dat       | a         |                     |         |            |                 |               |
|------------|--------------------|-------------------------------|------------|--------------------|----------------|-----------|---------------------|---------|------------|-----------------|---------------|
| est Sel    | ttings             |                               |            |                    |                |           |                     |         |            |                 | X             |
| st Set     | tings              |                               |            |                    |                |           |                     |         |            |                 |               |
| The test   | t agent has been s | tarted. Log files can be foun | d in C:\Us | ers\ADMINI~1\AppDa | ata\Local\Temp | 14075302  | 65815\TMAITM6\logs. |         |            |                 |               |
| a configur | ration file C:\IBM | (AgentBuilder)ping.txt        |            |                    |                |           |                     |         |            |                 | Browse        |
|            |                    |                               |            |                    | Start Age      | nt Coller | ct Data Stop Ag     | ant Che | ck Results | Set Environment | Configuration |
| sults —    |                    |                               |            |                    |                |           |                     |         |            |                 |               |
| Chan h     | nidden attributes  |                               |            |                    |                |           |                     |         |            |                 |               |
| SHOW N     |                    |                               | Name       | Node_Description   | Node_Status    | Node_Type | Status_Timestamp    |         |            |                 |               |
| Address    | Device_Entry       | Current_Response_Time         | Tradino    |                    |                |           |                     |         |            |                 |               |
| Address    | Device_Entry       | Current_Response_Time         | Tydine     |                    |                |           |                     |         |            |                 |               |
| ddress     | Device_Entry       | Current_Response_Time         | Traine     |                    |                |           |                     |         |            |                 |               |
| ddress     | Device_Entry       | Current_Response_Time         | Traine -   |                    |                |           |                     |         |            |                 |               |
| ddress     | Device_Entry       | Current_Response_Time         |            |                    |                |           |                     |         |            |                 |               |
| ddress     | Device_Entry       | Current_Response_Time         |            |                    |                |           |                     |         |            |                 |               |
| ddress     | Device_Entry       | Current_Response_Time         |            |                    |                |           |                     |         |            |                 |               |

After the Collect Data button is activated, click it and then click the "Stop Agent" button. The results section shows the results of the test.

| Check             | Results                                |                       |                                                                       |                    |             |           |                       |                 |
|-------------------|----------------------------------------|-----------------------|-----------------------------------------------------------------------|--------------------|-------------|-----------|-----------------------|-----------------|
| Onech             | V I VESUILS                            |                       |                                                                       |                    |             |           |                       |                 |
| Test Setting      | 15                                     |                       |                                                                       |                    |             |           |                       | X               |
| est Setting       | S                                      |                       |                                                                       |                    |             |           |                       |                 |
| 2 data rows       | returned at Aug 15, 2014               | 6:12:26 PM.           |                                                                       |                    |             |           |                       |                 |
|                   |                                        |                       |                                                                       |                    |             |           |                       |                 |
| ing configuration | n file C:\IBM\AgentBuilde              | er\ping.txt           |                                                                       | 0.5                |             |           |                       | Browse          |
|                   |                                        |                       | Start Agent                                                           | Collect Data       | Stop Agent  | Check Re: | sults Set Environment | t Configuration |
| Results           |                                        |                       |                                                                       |                    |             |           |                       |                 |
| Show hidde        | n attributes                           |                       |                                                                       |                    |             |           |                       |                 |
| Address           | Device_Entry                           | Current_Response_Time | Name                                                                  | Node_Description   | Node_Status | Node_Type | Status_Timestamp      |                 |
| 9.42.4.244        | tiviab.raleign.ibm.com<br>pc9053114085 | 0                     | ns2-ipv6.trviab.raieign.ibm.com<br>nc9053114085.tivlab.austin.ibm.com | myhosts<br>myhosts | Unknown     | IP Node   |                       |                 |
| 21001111100       | 10000111000                            | •                     | nesobor reconstruction and an annean                                  | in prioses         | GINIGHT     |           |                       |                 |
|                   |                                        |                       |                                                                       |                    |             |           |                       |                 |
|                   |                                        |                       |                                                                       |                    |             |           |                       |                 |
|                   |                                        |                       |                                                                       |                    |             |           |                       |                 |
|                   |                                        |                       |                                                                       |                    |             |           |                       |                 |
|                   |                                        |                       |                                                                       |                    |             |           |                       |                 |
|                   |                                        |                       |                                                                       |                    |             |           |                       |                 |

Check the test results

|                     |                        |                |               |            |                         |                          |                          | IBN                                           |
|---------------------|------------------------|----------------|---------------|------------|-------------------------|--------------------------|--------------------------|-----------------------------------------------|
| Data co             | llection               | status         |               |            |                         |                          |                          |                                               |
|                     |                        |                |               |            |                         |                          |                          |                                               |
|                     |                        |                |               |            |                         |                          |                          |                                               |
| Make su             | re that no e           | errors are     | e displaye    | d here     |                         |                          |                          |                                               |
| Testing of          | concludes h            | nere. Clic     | k OK          |            |                         |                          |                          |                                               |
|                     |                        |                |               |            |                         |                          |                          |                                               |
| Data Collectio      | n Status               |                |               |            |                         |                          |                          |                                               |
| )ata Collectio      | on Status              |                |               |            |                         |                          |                          |                                               |
| Collection status h | or testing attribute g | roup Managed_N | odes          |            |                         |                          |                          |                                               |
| Query_Name          | Object_Name            | Object_Type    | Object_Status | Error Code | Last_Collection_Start   | Last_Collection_Finished | Last_Collection_Duration | Average_Collection_Du                         |
| Managed_Nodes       | Managed_Nodes          | PING           | ACTIVE        | NO_ERROR   | Aug 15, 2014 6:08:04 PM | Aug 15, 2014 6:08:04 PM  | 0.0                      | 0.0                                           |
| 41                  |                        |                |               |            |                         |                          |                          |                                               |
|                     |                        |                |               |            |                         |                          |                          | <u>,                                     </u> |
|                     |                        |                |               |            |                         |                          |                          |                                               |
|                     |                        |                |               |            |                         |                          |                          | OK                                            |
|                     |                        |                |               |            |                         |                          |                          |                                               |
|                     |                        |                |               |            |                         |                          |                          |                                               |
|                     |                        |                |               |            |                         |                          |                          |                                               |
|                     |                        |                |               |            |                         |                          |                          |                                               |
|                     |                        |                |               |            |                         |                          |                          |                                               |

Make sure NO\_ERROR is displayed under Error\_Code.

Click OK.

| IBM                                                                                                    |
|----------------------------------------------------------------------------------------------------|
| te Agent Wizard                                                                                                    |
| e Agent Locally<br>Ilation directory [::1IBM/ITM Browse<br>all the agent<br>all the agent<br>all the TEMS support<br>Restart the TEMS without credentials<br>all the TEPS support<br>Restart the TEPS<br>e Agent Image<br>rectory [C:Users/Administrator Browse]<br>b the expanded files<br>ate a ZIP file<br>the ar ITM Surpageing file |
| Einish Cancel                                                                                                    |
| a st st st st st st st st st st st st st                                                                                                    |

Choose the appropriate options to install the agent, along with the application support, on the local system.

Also, create the agent .zip and .tar files to install the agent on other systems.

Click Finish.

| installation - Co                                                                                               | omplet          | e             |             |               |         |             |         |             |             |                |       |
|----------------------------------------------------------------------------------------------------|-----------------|---------------|-------------|---------------|---------|-------------|---------|-------------|-------------|----------------|-------|
|                                                                                                    | mpior           |               |             |               |         |             |         |             |             |                |       |
|                                                                                                    |                 |               |             |               |         |             |         |             |             |                |       |
| would be allowed as and here l                                                                                  |                 | These         | <b>—</b>    |               |         |             |         | ر او مرد در |             |                |       |
| gent is displayed in i                                                                                          | vianage         | IIVOII        | Enterp      | rise won      | itorir  | ig Serv     | lces    | winad       | DW          |                |       |
|                                                                                                    |                 |               |             |               |         |             |         |             |             |                |       |
| R. Landard M. Landard M. Landard M. Landard M. Landard M. Landard M. Landard M. Landard M. Landard M. Landard M |                 | and a Prove   | 1.0         |               |         |             |         |             |             |                |       |
| Manage Twoil Enterprise Monitoring                                                                              | Services - TEMS | 5 Mode - [Loc | al Computer |               |         |             |         |             |             |                |       |
| Actions Options View Windows Help                                                                               |                 |               |             |               |         |             |         |             |             |                |       |
| 3 3 5 5 8                                                                                                    |                 |               |             |               |         |             |         |             |             |                |       |
| Service (Application                                                                                            | Task/SubSystem  | Configured    | Status      | Configuration | Startup | Account     | Deskton | HotStdby    | Version     | Host           | Port  |
| Frince Help Server                                                                                              | HEIDSVD         | Vec           | Started     | up-to-date    | Auto    | LocalSystem | No      | No          | 06 30 02 00 | THOSE          | Tione |
| Tivoli Enterprice Portal                                                                                        | Browser         | Vec           | Starteu     | N/A           | N/A     | N/A         | N/A     | N/A         | 06.30.02.00 | localbost      |       |
| Tivoli Enterprise Portal                                                                                        | Desktop         | Vec           |             | NIA           | N/A     | NIA         | NA      | N/A         | 06 30 02 00 | NC9053114      |       |
| Tivoli Enterprise Portal Server                                                                                 | VEWSDV          | Vec (TEMS)    | Started     | up-to-date    | Auto    | LocalSystem | No      | No          | 06 30 02 00 | 140,0000111111 |       |
| Stee Warehouse Summarization and Pru                                                                            | Primary         | Ves (TEMS)    | Started     | up-to-date    | Auto    | LocalSystem | No      | No          | 06.30.02.00 |                |       |
| St P Monitoring Agent for Windows OS                                                                            | Primary         | Yes (TEMS)    | Started     | up-to-date    | Auto    | LocalSystem | Ves     | No          | 06.30.02.00 |                |       |
| Warehouse Proxy                                                                                                 | Primary         | Yes (TEMS)    | Started     | up-to-date    | Auto    | LocalSystem | No      | No          | 06.30.02.00 |                |       |
| Monitoring Agent for SOA MBeans                                                                                 | traveloort      | Yes (TEMS)    | Started     | up-to-date    | Auto    | LocalSystem | No      | No          | 06.23.00.00 |                |       |
| A Monitoring Agent for SOA MBeans                                                                               | Template        |               |             | N/A           |         |             |         |             | 06.23.00.00 |                |       |
| A 🕫 Monitoring Agent for Ping                                                                                   | Primary         | No            |             | N/A           |         |             |         |             | 06.30.00.00 |                |       |
| Fre Monitoring Agent for JDBC1                                                                                  | test2           | Yes (TEMS)    | Started     | up-to-date    | Auto    | LocalSystem | No      | No          | 06.23.00.00 |                |       |
| The Monitoring Agent for JDBC1                                                                                  | test1           | Yes (TEMS)    | Started     | up-to-date    | Auto    | LocalSystem | No      | No          | 06.23.00.00 |                |       |
| Monitoring Agent for JDBC1                                                                                      | Template        |               |             | N/A           |         |             |         |             | 06.23.00.00 |                |       |
| 🔆 🖙 Universal Agent                                                                                             | Primary         | Yes (TEMS)    | Started     | up-to-date    | Auto    | LocalSystem | No      | No          | 06.23.02.00 |                |       |
| Agentless Monitoring for Solaris OS                                                                             | Template        |               |             | N/A           |         |             |         |             | 06.30.02.00 |                |       |
| Agentless Monitoring for HP-UX OS                                                                               | Template        |               |             | N/A           |         |             |         |             | 06.30.02.00 |                |       |
| Agentless Monitoring for Linux OS                                                                               | Template        |               |             | N/A           |         |             |         |             | 06.30.02.00 |                |       |
| Agentless Monitoring for AIX OS                                                                                 | Template        |               |             | N/A           |         |             |         |             | 06.30.02.00 |                |       |
| Agentless Monitoring for Windows OS                                                                             | Template        |               |             | N/A           |         |             |         |             | 06.30.02.00 |                |       |
| A 🕫 Performance Analyzer                                                                                        | Primary         | No            |             | N/A           |         |             |         |             | 06.30.02.00 |                |       |
| A P Tivoli Enterprice Monitoring Automa                                                                         | KAS1            | No            |             | N/A           |         |             |         |             | 06.30.02.00 |                |       |
| - The Encerprise Moniconing Adcontact.                                                                          |                 |               |             |               |         |             |         |             |             |                |       |

The newly installed agent is displayed in Manage Tivoli Enterprise Monitoring Services window.

You can also view the installed agent in the output of kincinfo (on Windows) and cinfo (on Linux<sup>®</sup> or UNIX<sup>®</sup>).

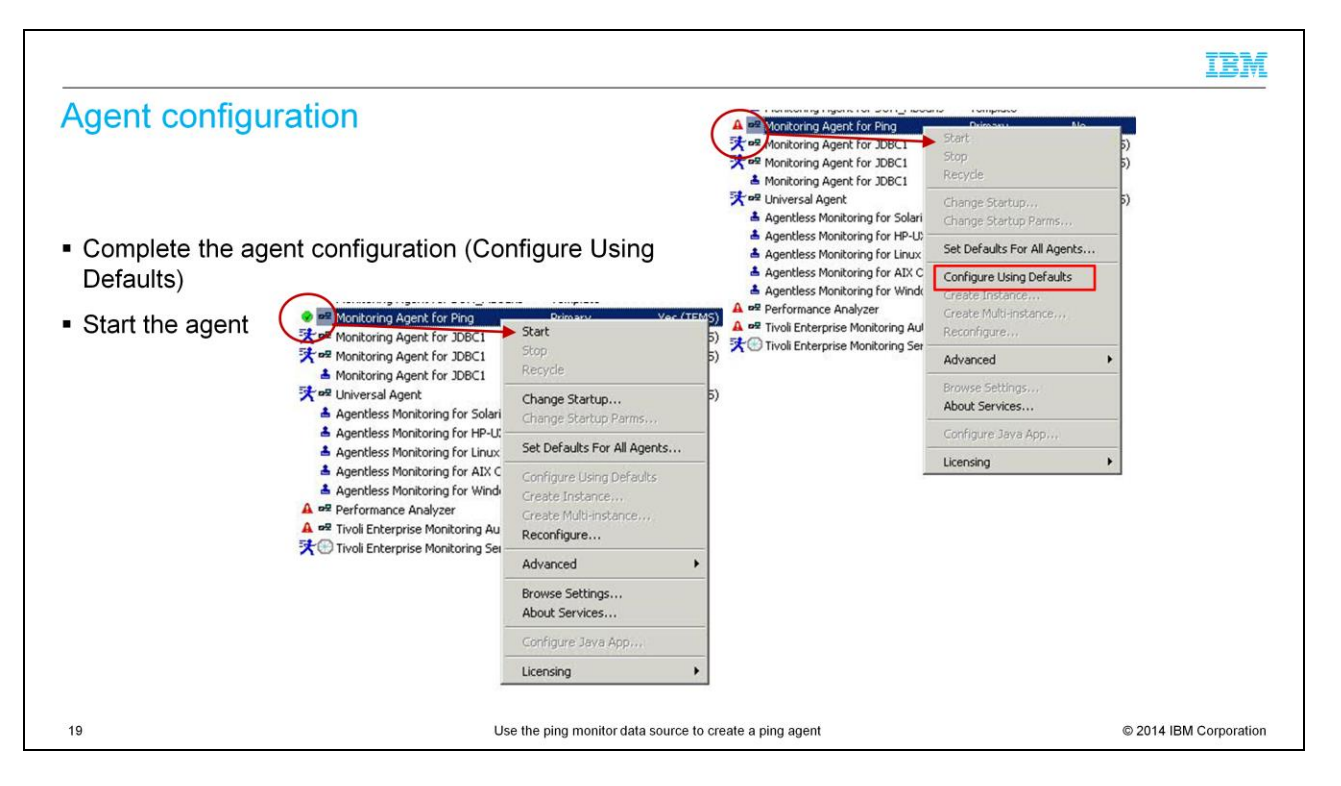

Complete the agent configuration by right-clicking the agent in the Manage Tivoli Enterprise Monitoring Services window.

When a green check mark is displayed, right-click to start the agent.

In the <itm\_home>/bin directory on Linux or UNIX systems, run the command: **itmcmd config -A <product\_code>**.

The product code 00 is used in this illustration.

Use itmcmd agent start 00 to start the agent after configuration is completed.

## Agent start - Complete

• Manage Tivoli Enterprise Monitoring Services window displays the Monitoring Agent for Ping

| Service/Application                     | Task/SubSystem | Configured | Status  | Configuration | Startup | Account     | Desktop | HotStdby | Version     | Host      | Port |  |
|-----------------------------------------|----------------|------------|---------|---------------|---------|-------------|---------|----------|-------------|-----------|------|--|
| 🛠 🕫 Eclipse Help Server                 | HELPSVR        | Yes        | Started | up-to-date    | Auto    | LocalSystem | No      | No       | 06.30.02.00 |           |      |  |
| 🔯 Tivoli Enterprise Portal              | Browser        | Yes        |         | N/A           | N/A     | N/A         | N/A     | N/A      | 06.30.02.00 | localhost |      |  |
| 🛂 Tivoli Enterprise Portal              | Desktop        | Yes        |         | N/A           | N/A     | N/A         | N/A     | N/A      | 06.30.02.00 | NC9053114 |      |  |
| 🔆 🔯 Tivoli Enterprise Portal Server     | KFWSRV         | Yes (TEMS) | Started | up-to-date    | Auto    | LocalSystem | No      | No       | 06.30.02.00 |           |      |  |
| 🛠 🕶 Warehouse Summarization and Pru     | Primary        | Yes (TEMS) | Started | up-to-date    | Auto    | LocalSystem | No      | No       | 06.30.02.00 |           |      |  |
| 🛠 🕫 Monitoring Agent for Windows OS     | Primary        | Yes (TEMS) | Started | up-to-date    | Auto    | LocalSystem | Yes     | No       | 06.30.02.00 |           |      |  |
| 🛠 🕫 Warehouse Proxy                     | Primary        | Yes (TEMS) | Started | up-to-date    | Auto    | LocalSystem | No      | No       | 06.30.02.00 |           |      |  |
| 🛠 🛩 Monitoring Agent for SOA_MBeans     | travelport     | Yes (TEMS) | Started | up-to-date    | Auto    | LocalSystem | No      | No       | 06.23.00.00 |           |      |  |
| Monitoring Agent for SOA_MBeans         | Template       |            |         | N/A           |         |             |         |          | 06.23.00.00 |           |      |  |
| 🔭 🔤 Monitoring Agent for Ping           | Primary        | Yes (TEMS) | Started | up-to-date    | Auto    | LocalSystem | No      | No       | 06.30.00.00 |           |      |  |
| 🛠 📽 Monitoring Agent for JDBC1          | test2          | Yes (TEMS) | Started | up-to-date    | Auto    | LocalSystem | No      | No       | 06.23.00.00 |           |      |  |
| 🔆 🗝 Monitoring Agent for JDBC1          | test1          | Yes (TEMS) | Started | up-to-date    | Auto    | LocalSystem | No      | No       | 06.23.00.00 |           |      |  |
| Monitoring Agent for JDBC1              | Template       |            |         | N/A           |         |             |         |          | 06.23.00.00 |           |      |  |
| 🛠 🕫 Universal Agent                     | Primary        | Yes (TEMS) | Started | up-to-date    | Auto    | LocalSystem | No      | No       | 06.23.02.00 |           |      |  |
| Agentless Monitoring for Solaris OS     | Template       |            |         | N/A           |         |             |         |          | 06.30.02.00 |           |      |  |
| Agentless Monitoring for HP-UX OS       | Template       |            |         | N/A           |         |             |         |          | 06.30.02.00 |           |      |  |
| Agentless Monitoring for Linux OS       | Template       |            |         | N/A           |         |             |         |          | 06.30.02.00 |           |      |  |
| Agentless Monitoring for AIX OS         | Template       |            |         | N/A           |         |             |         |          | 06.30.02.00 |           |      |  |
| Agentless Monitoring for Windows OS     | Template       |            |         | N/A           |         |             |         |          | 06.30.02.00 |           |      |  |
| A 🕫 Performance Analyzer                | Primary        | No         |         | N/A           |         |             |         |          | 06.30.02.00 |           |      |  |
| 🗛 💀 Tivoli Enterprise Monitoring Automa | KAS1           | No         |         | N/A           |         |             |         |          | 06.30.02.00 |           |      |  |
| K Tivoli Enterprise Monitoring Server   | TEMS1          | Yes        | Started | up-to-date    | Auto    | LocalSystem | No      | No       | 06.30.02.00 |           |      |  |

The Manage Tivoli Enterprise Monitoring Services window shows that the agent is started.

IBM

| voli Er                                                                                                    | terprise                                                                                          | e Po           | rtal – De      | sktop v              | Iew                                                                                                    |                                                                                                    |             |              |                         |  |  |
|----------------------------------------------------------------------------------------------------|---------------------------------------------------------------------------------------------------|----------------|----------------|----------------------|----------------------------------------------------------------------------------------------------|----------------------------------------------------------------------------------------------------|-------------|--------------|-------------------------|--|--|
| The Tivo                                                                                                    | li Enterpri                                                                                       | se Po          | rtal client di | splays the           | Ping agent along                                                                                                    | with the                                                                                                    | works       | paces        | S                       |  |  |
| 📕 K01:K011001 - N                                                                                                    | 19053114085 - SYSAD                                                                               | OMIN           |                |                      |                                                                                                    |                                                                                                    |             |              |                         |  |  |
| <u>File E</u> dit ⊻iew <u>H</u>                                                                                                    | elp                                                                                               |                |                |                      |                                                                                                    |                                                                                                    |             |              |                         |  |  |
| 13 @ • @ •                                                                                                    |                                                                                                   |                | 18 🔏 🛛 🖉 🖑 🛙   | i 4) 🛛 🔂 🛄 😤 🖻       | 🚊 😬 🔝 🗊 🔜 🤃 🗹 🔳 🤣 📮                                                                                                    |                                                                                                    | à           |              |                         |  |  |
| Ravigator                                                                                                    |                                                                                                   |                |                | * 00 8               | 🔀 This view has not been defined                                                                                                    |                                                                                                    |             |              |                         |  |  |
|                                                                                                    |                                                                                                   | View: Physical | i              | • 0, 3               | 😭 🔾 🖒 🔵 🖑 🥥 🖨 🔍 Locatio                                                                                                    | ən: 💽 http://nc90531                                                                                                    | 14085:15200 | /classes/can | ndle/fw/resources/help/ |  |  |
| Part Mindows, System 2     Part Mindows, System 2     Part Mindows, System 2 | Iemai<br>14085<br>1<br>Inaged Nodes<br>1408ans<br>Iouse Proxy<br>Isarization and Pruning<br>ws OS | us<br>Agent    |                | -                    | This is the default workspace for this N:<br>page. You can also change to a differen<br>Hands-on practice and guidelines<br>Tutorial: Defining a workspace<br>Vorkspace characteristics<br>Custom workspace options and g | here. You have this br<br>rse topics:<br>View Choices<br>Adding a table<br>Adding a note<br>Adding a mes<br>Adding a univ<br>Adding a grap<br>Creating a tab<br>Adding a term<br>Creating a brc |             |              |                         |  |  |
| og Physical                                                                                                    |                                                                                                   |                |                |                      | Done                                                                                                    |                                                                                                    |             |              |                         |  |  |
| Report                                                                                                    |                                                                                                   |                |                |                      |                                                                                                    |                                                                                                    |             |              |                         |  |  |
|                                                                                                    | Timoctomo                                                                                         | Addross        | Device Entry   | Current Response Tim | ne Name                                                                                                    | Node Description                                                                                                    | Node Status | Node Type    | Status Timestamp        |  |  |
| Node                                                                                                    | Timestamp                                                                                         | mulicoo        | Donoo Linoj    |                      |                                                                                                    |                                                                                                    |             |              |                         |  |  |

A navigator item for this agent is displayed in the Tivoli Enterprise Portal client under the system where it is installed.

The report view displays the data that is collected by the agent.

The attributes that are related to this agent are activated in Tivoli Enterprise Portal situation editor to define situations.

|                                                                                                    | IBM                    |
|----------------------------------------------------------------------------------------------------|------------------------|
| Summary                                                                                                    |                        |
| <ul> <li>Now that you completed this module, you can perform these tasks:</li> <li>Create an agent by using the ping data source</li> <li>Use the agent to perform ping operations</li> <li>Install the agent along with application support locally or on remote systems</li> <li>Start monitoring data for the agent in Tivoli Enterprise Portal client</li> </ul> |                        |
| 22 Use the ping monitor data source to create a ping agent                                                                                                    | © 2014 IBM Corporation |

Now that you completed this module, you can create a new agent by using a Ping data source to perform ping operations.

You can install the agent along with application support locally or on remote systems.

You can configure and start the Ping monitoring agent.

## Trademarks, disclaimer, and copyright information

IBM, the IBM logo, ibm.com, and Tivoli are trademarks or registered trademarks of International Business Machines Corp., registered in many jurisdictions worldwide. Other product and service names might be trademarks of IBM or other companies. A current list of other IBM trademarks is available on the web at "Copyright and trademark information" at http://www.ibm.com/legal/copytrade.shtml

Linux is a registered trademark of Linus Torvalds in the United States, other countries, or both.

Microsoft, Windows, and the Windows logo are registered trademarks of Microsoft Corporation in the United States, other countries, or both.

UNIX is a registered trademark of The Open Group in the United States and other countries.

Other company, product, or service names may be trademarks or service marks of others.

THE INFORMATION CONTAINED IN THIS PRESENTATION IS PROVIDED FOR INFORMATIONAL PURPOSES ONLY. WHILE EFFORTS WERE MADE TO VERIFY THE COMPLETENESS AND ACCURACY OF THE INFORMATION CONTAINED IN THIS PRESENTATION, IT IS PROVIDED "AS IS" WITHOUT WARRANTY OF ANY KIND, EXPRESS OR IMPLIED. IN ADDITION, THIS INFORMATION IS BASED ON IBM'S CURRENT PRODUCT PLANS AND STRATEGY. WHICH ARE SUBJECT TO CHANGE BY IBM WITHOUT NOTICE. IBM SHALL NOT BE RESPONSIBLE FOR ANY DAMAGES ARISING OUT OF THE USE OF, OR OTHERWISE RELATED TO, THIS PRESENTATION OR ANY OTHER DOCUMENTATION. NOTHING CONTAINED IN THIS PRESENTATION IS INTENDED TO, NOR SHALL HAVE THE EFFECT OF, CREATING ANY WARRANTIES OR REPRESENTATIONS FROM IBM (OR ITS SUPPLIERS OR LICENSORS), OR ALTERING THE TERMS AND CONDITIONS OF ANY AGREEMENT OR LICENSE GOVERNING THE USE OF IBM PRODUCTS OR SOFTWARE.

© Copyright International Business Machines Corporation 2014. All rights reserved.

23

Use the ping monitor data source to create a ping agent

© 2014 IBM Corporation

IBM